# Comment installer l'outil de surveillance Nagios sur Debian 12

Nagios est un système de surveillance open source permettant de suivre la santé et les performances de l'infrastructure informatique. Il fournit en temps réel des alertes et des aperçus de l'état des serveurs, des réseaux et des applications, permettant une résolution proactive des problèmes.

Dans ce guide, vous apprendrez comment installer Nagios sur le serveur Debian 12. Vous installerez Nagios sur Debian via le package manager au lieu de le compiler manuellement.

### Conditions préalables

Avant de commencer, assurez-vous d'avoir les éléments suivants :

- Un serveur Debian 12.
- Un utilisateur non root avec les privilèges sudo.

## Installer Nagios sur Debian

Pour installer Nagios, vous pouvez l'installer manuellement en le compilant vous-même. Ou, vous pouvez également installer Nagios via un package gestionnaire tel qu'APT. Dans cet exemple, vous installerez Nagios sur Debian 12 via le dépôt APT, qui est plus rapide et Plus facile.

Pour commencer, exécutez la commande ci-dessous pour actualiser et mettre à jour l'index de votre package Debian.

#### sudo apt update

| root@bookworm64:~#                                                                                     |        |
|----------------------------------------------------------------------------------------------------|--------|
| root@bookworm64:~# sudo apt update                                                                     |        |
| Get:1 http://deb.debian.org/debian bookworm InRelease [151 kB]                                         |        |
| Get:2 http://security.debian.org/debian-security bookworm-security InRelease [48.0 kB]                 | -      |
| Get:3 http://deb.debian.org/debian bookworm-updates InRelease [52.1 kB]                                |        |
| Get:4 http://security.debian.org/debian-security bookworm-security/non-free-firmware Sources [796 B]   |        |
| Get:5 http://security.debian.org/debian-security bookworm-security/main Sources [67.0 kB]              |        |
| Get:6 http://security.debian.org/debian-security bookworm-security/main amd64 Packages [130 kB]        |        |
| Get:7 http://deb.debian.org/debian bookworm/non-free-firmware Sources [6,168 B]                        |        |
| Get:8 http://security.debian.org/debian-security bookworm-security/main Translation-en [77.3 kB]       |        |
| Get:9 http://security.debian.org/debian-security bookworm-security/non-free-firmware amd64 Packages [6 | 588 B] |
| Get+10 http://deb.debian.org/debian.bookworm/main_Sources_[9,488,k8]                                   | _      |

Une fois l'index des paquets mis à jour, exécutez la commande ci-dessous pour installer Nagios, monitoring-plugin, et le plugin Nagios NRPE via le dépôt Debian.

sudo apt install nagios4 nagios4-common monitoring-plugins-contrib nagios-nrpe-plugin

Tapez Y pour procéder à l'installation. Avec cela, vous installerez des dépendances pour Nagios, qui incluent Apache serveur Web et packages PHP 8.2.

| rootgoookwormo4:*#                                                                                                    |
|----------------------------------------------------------------------------------------------------|
| root@bookworm64:~# sudo apt install nagios4 nagios4-common monitoring-plugins-contrib nagios-nrpe-plugin                                   |
| Reading package lists Done                                                                                                    |
| Building dependency tree Done                                                                                                    |
| Reading state information Done                                                                                                    |
| The following additional packages will be installed:                                                                                       |
| apache2 apache2-bin apache2-data apache2-utils bc bsd-mailx debsecan fonts-lato freeipmi-common freeipmi-tools javascript-common           |
| libapache2-mod-php libapache2-mod-php8.2 libapr1 libaprutil1 libaprutil1-dbd-sqlite3 libaprutil1-ldap libarchive13 libauthen-sqsl-perl     |
| libavahi-client3 libavahi-common-data libavahi-common3 libb-hooks-op-check-perl libbytes-random-secure-perl libcapture-tiny-perl           |
| libclass-accessor-perl libclone-perl libconfig-tiny-perl libcrypt-random-seed-perl libcrypt-ssleay-perl libcups2 libdata-dump-perl         |
| libdata-validate-domain-perl libdata-validate-ip-perl libdate-manip-perl libdbd-mysgl-perl libdbi-perl libdbil libdevel-callchecker-perl   |
| libdigest-bubblebabble-perl libdigest-hmac-perl libdynaloader-functions-perl libencode-locale-perl lib file-listing-perl libfont-afm-perl  |
| libfreeipmil7 libgggmell libhashkit2 libhtml-form-perl libhtml-format-perl libhtml-parser-perl libhtml-tagset-perl libhtml-tree-perl       |
| libhttp-cookies-perl libhttp-daemon-perl libhttp-date-perl libhttp-message-perl libhttp-negotiate-perl libio-html-perl libio-pty-perl      |
| libio-socket-ssl-perl libio-socket-timeout-perl libipc-run-perl libipmiconsole2 libipmidetect8 libis-jouery liblob2 liblock file1          |
| liblua5.3-0 liblwp-mediatypes-perl liblwp-protocol-https-perl liblwp-useragent-determined-perl liblzo2-2 libmail-imapclient-perl           |
| libmailtools-perl libmariadb3 libmath-base85-perl libmath-calc-units-perl libmath-random-isaac-perl libmath-random-isaac-xs-perl           |
| libmemcached11 libmodule-implementation-perl libmodule-runtime-perl libmonitoring-plugin-perl libncurses6 libmet-cups-perl libmet-dns-perl |
| libnet-dns-sec-perl libnet-domain-tld-perl libnet-http-perl libnet-ipv6addr-perl libnet-libidn2-perl libnet-netmask-perl                   |
| libnet-smtp-ssl-perl libnet-smtp-tls-perl libnet-smtpauth-perl libnet-snmp-perl libnet-ssleay-perl libnetaddr-ip-perl                      |
| libparams-classify-perl libparams-validate-perl libparse-recdescent-perl libperl4-corelibs-perl libperlio-via-timeout-perl libpq5          |
| libpython3.11 libradcli4 libreadonly-perl libredis-perl libregexp-ipv6-perl libruby libruby3.1 libsmbclient libsnmp-base libsnmp40         |
| libsocket6-perl libsub-name-perl libtalloc2 libtdb1 libtevent0 libtimedate-perl libtry-tiny-perl liburi-perl liburiparser1 libwbclient0    |
| libwebinject-perl libwww-perl libwww-robotrules-perl libxml-libxml-perl libxml-namespacesupport-perl libxml-parser-perl                    |
| libxml-sax-base-perl libxml-sax-expat-perl libxml-sax-perl libxml-sinple-perl libyaml-0-2 lz4 lzop mariadb-common monitoring-plugins       |

Une fois Nagios installé, exécutez la commande systemctl ci-dessous pour activer le service nagios4.

sudo systemctl activer nagios4

Ensuite, vérifiez le service nagios4 pour vous assurer que le service est exécuté via la commande ci-dessous. Tu devrais voir le

le service nagios4 avec le statut actif (running) et activé.

sudo systemctl is-enabled nagios4 sudo systemctl status nagios4

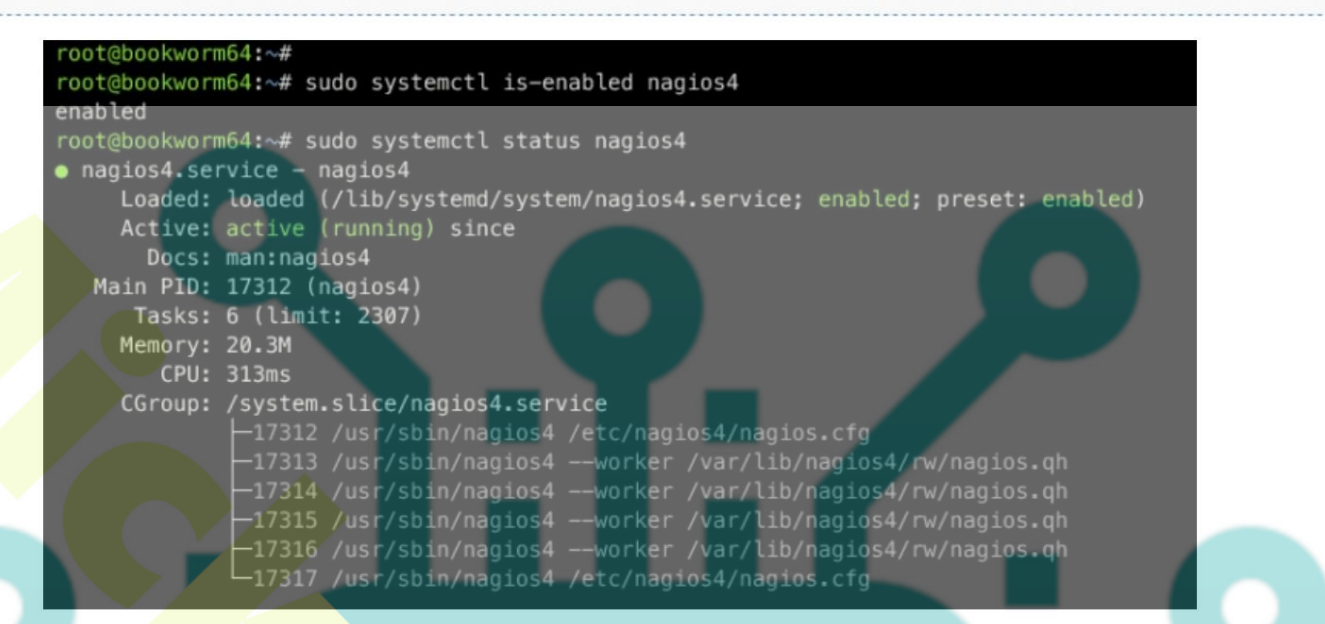

Vous pouvez désormais également vérifier l'état du serveur Web Apache pour vous assurer qu'il est installé et exécuté à l'aide de la commande cidessous.

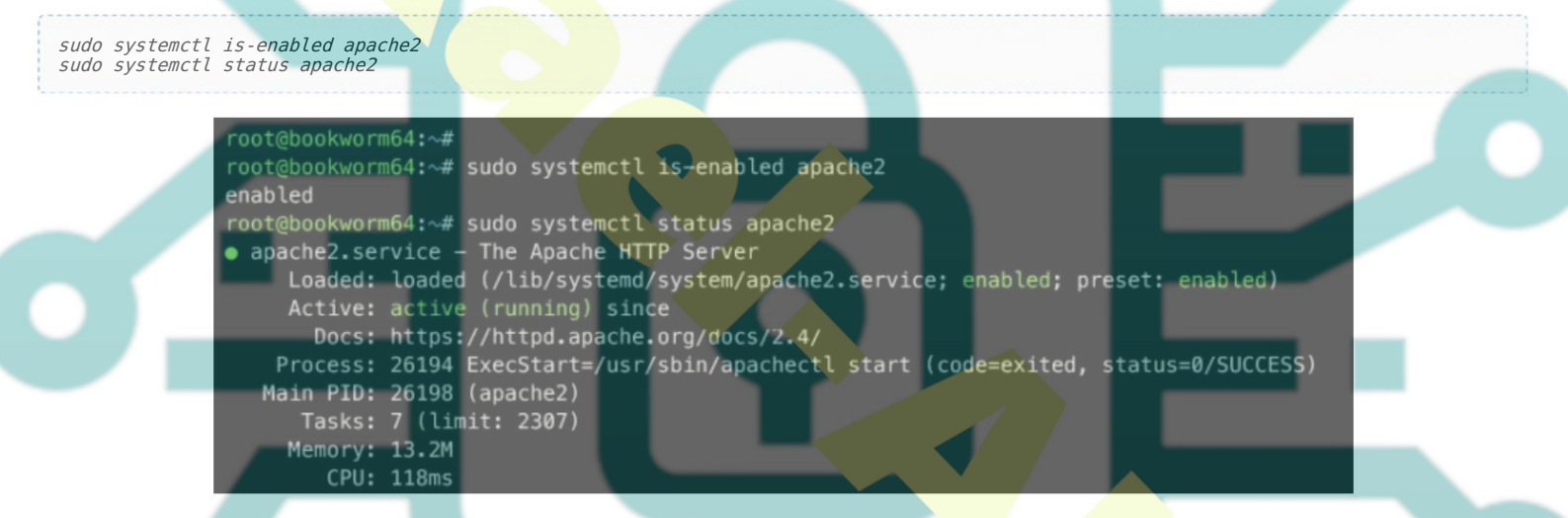

Enfin, ouvrez votre navigateur Web et visitez votre installation Nagios http://192.168.5.15/nagios4. Vous devriez voir le tableau de bord Nagios comme suit :

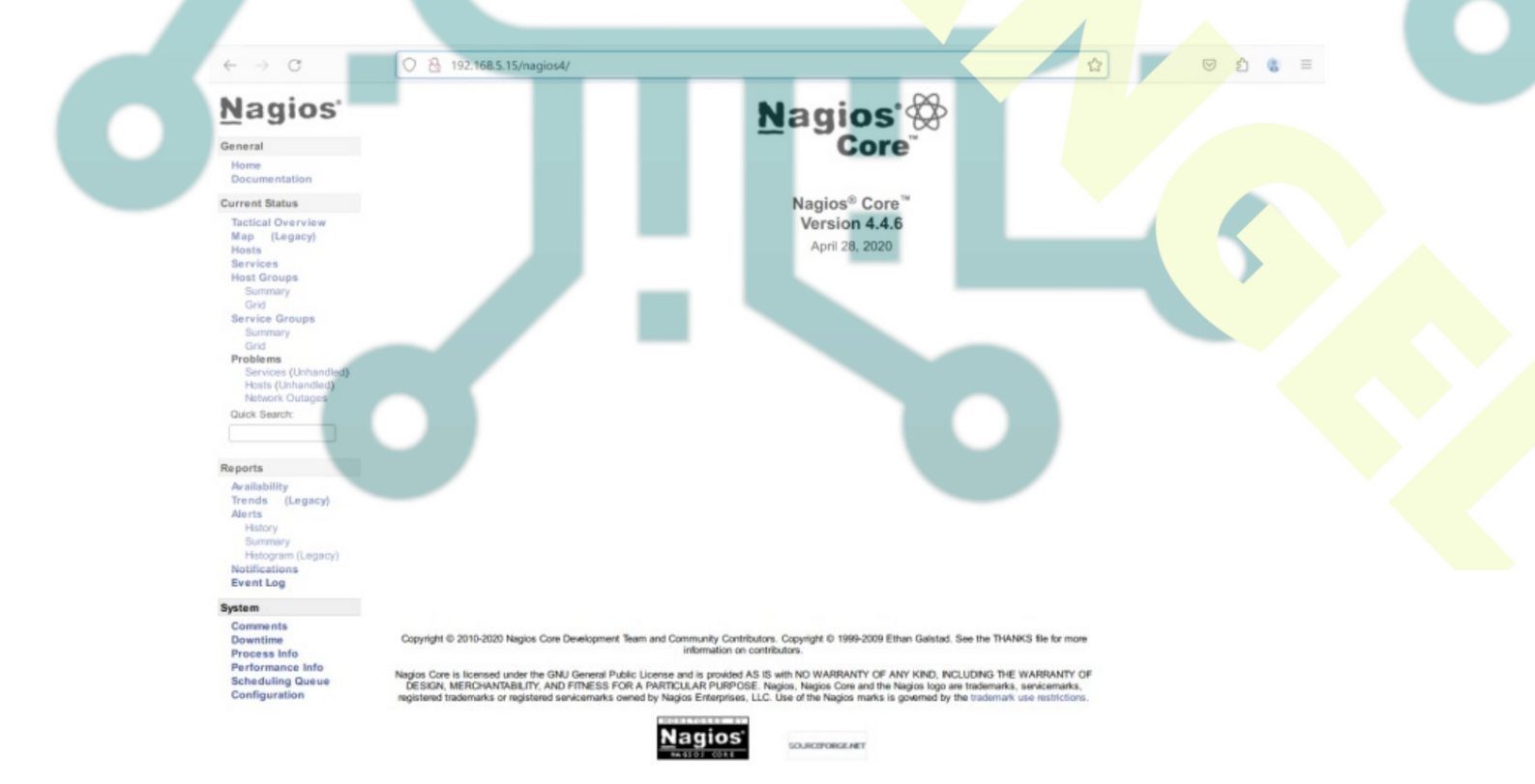

## Fichiers et répertoires de configuration de Nagios

Parce que vous avez installé Nagios via le dépôt Debian APT, il est recommandé de comprendre la structure des répertoires et configuration de votre installation Nagios.

Vous trouverez ci-dessous les fichiers de configuration et le répertoire de Nagios que vous devez connaître :

- /etc/nagios4 : la configuration par défaut pour l'installation de Nagios.
- /etc/apache2/conf-available/nagios4-cgi.conf : La configuration Nagios liée au serveur web Apache l'intégration.
- /etc/nagios-plugins : Le répertoire du plugin de surveillance Nagios.
- /usr/lib/nagios/plugins : Emplacement des commandes de vérification pour le plugin de surveillance Nagios.

## Activer l'authentification Nagios

Par défaut, Nagios est livré avec l'authentification désactivée, mais seul le réseau local est autorisé à accéder à votre installation. Dans cet exemple, vous activerez l'authentification pour Nagios. De cette façon, seuls les utilisateurs possédant le bon nom d'utilisateur et le mot de passe sera autorisé à accéder au tableau de bord Nagios.

Ouvrir le fichier /etc/nagios4/cgi.conf

en utilisant la commande suivante de l'éditeur nano.

sudo nano /etc/nagio<mark>s4/cgi.c</mark>onf

Recherchez la ligne use\_authentication et changez la valeur en 1 pour activer l'authentification Nagios.

#### # AUTHENTICATION USAGE

# This option controls whether or not the CGIs will use any # Authentication when displaying host and service information, as # well as committing commands to Nagios for processing.

# Read the HTML documentation to learn how the authorization works!

# NOTE: It is a really \*bad\* idea to disable authorization, unless # you plan on removing the command CGI (cmd.cgi)! Failure to do # so will leave you wide open to kiddies messing with Nagios and # possibly hitting you with a denial of service attack by filling up # your drive by continuously writing to your command file!

# Setting this value to 0 will cause the CGIs to \*not\* use # authentication (bad idea), while any other value will make them # use the authentication functions (the default). use authentication=1

Enregistrez et fermez le fichier lorsque vous avez terminé.

Ensuite, redémarrez le service nagios4 à l'aide de la commande suivante pour qu'il prenne effet.

sudo systemctl restart nagios4

Avec cela, seul l'utilisateur 'nagiosadmin' sera autorisé à accéder à votre installation Nagios. Vous pouvez toujours accéder au Nagios tableau de bord, mais la page de reporting et de surveillance est refusée par cela.

### Configuration de l'authentification de base Apache pour Nagios

Maintenant que vous avez activé l'authentification Nagios sur la partie Nagios, l'étape suivante consiste à configurer l'authentification sur la partie Nagios. Serveur Web Apache via basic\_auth.

Tout d'abord, exécutez la commande ci-dessous pour activer les modules requis, cgi, cgid et rewrite.

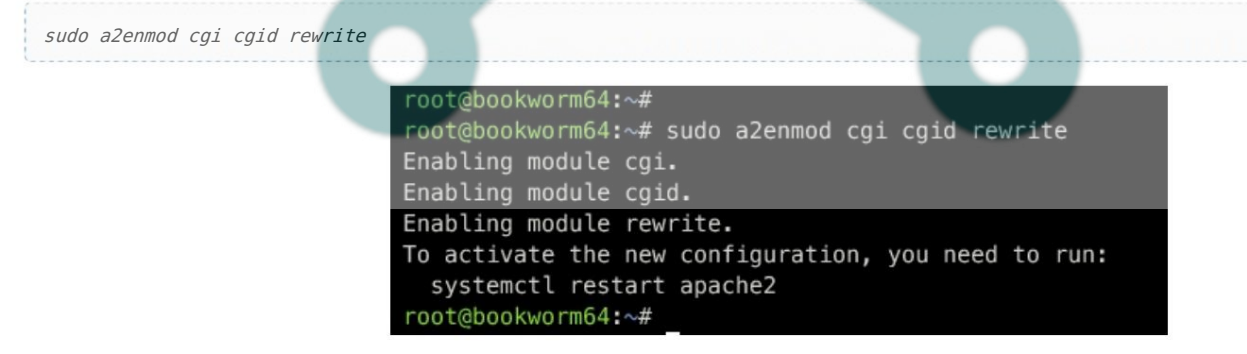

Ouvrez les fichiers de configuration Apache pour l'installation de Nagios /etc/apache2/conf-available/nagios4cgi.conf en utilisant la commande suivante de l'éditeur nano. Recherchez la ligne '<DirectoryMatch ... </DirectoryMatch>' et remplacez la configuration par défaut par ce qui suit. Dans ce cas, vous activerez le contenu Web Nagios du module Apache basic\_auth . Les utilisateurs de la base de données qui seront utilisés dans le fichier. /etc/nagios4/htdigest.users file.

#### <DirectoryMatch (/usr/share/nagios4/htdocs|/usr/lib/cgi-bin/nagios4|/etc/nagios4/stylesheets)>

Options FollowSymLinks DirectoryIndex index.php index.html AllowOverride AuthConfig

Options None AllowOverride None Order allow,deny Allow from all AuthName "Nagios Core" AuthType Basic AuthUserFile /etc/nagios4/htdigest.users Require valid-user Require all denied

#### </DirectoryMatch>

Enregistrez le fichier et quittez l'éditeur lorsque vous avez terminé.

Ensuite, exécutez la commande ci-dessous pour créer un nouvel utilisateur nagiosadmin pour l'authentification de base Apache. Par défaut, Nagios permet uniquement à l'utilisateur nagiosadmin d'afficher et de gérer Nagios.

sudo htpasswd /etc/nagios4/htdigest.users nagiosadmin

Saisissez votre mot de passe et répétez.

root@bookworm64:~#
root@bookworm64:~#
sudo nano /etc/apache2/conf-available/nagios4-cgi.conf
root@bookworm64:~#
root@bookworm64:~#
Re-type new password:
Adding password for user nagiosadmin
root@bookworm64:~#
root@bookworm64:~#
root@bookworm64:~#
root@bookworm64:~#
root@bookworm64:~#

Enfin, exécutez la commande ci-dessous pour redémarrer le service Apache2 et appliquer vos modifications. Ensuite, vérifiez Apache pour vous assurer qu'il fonctionne.

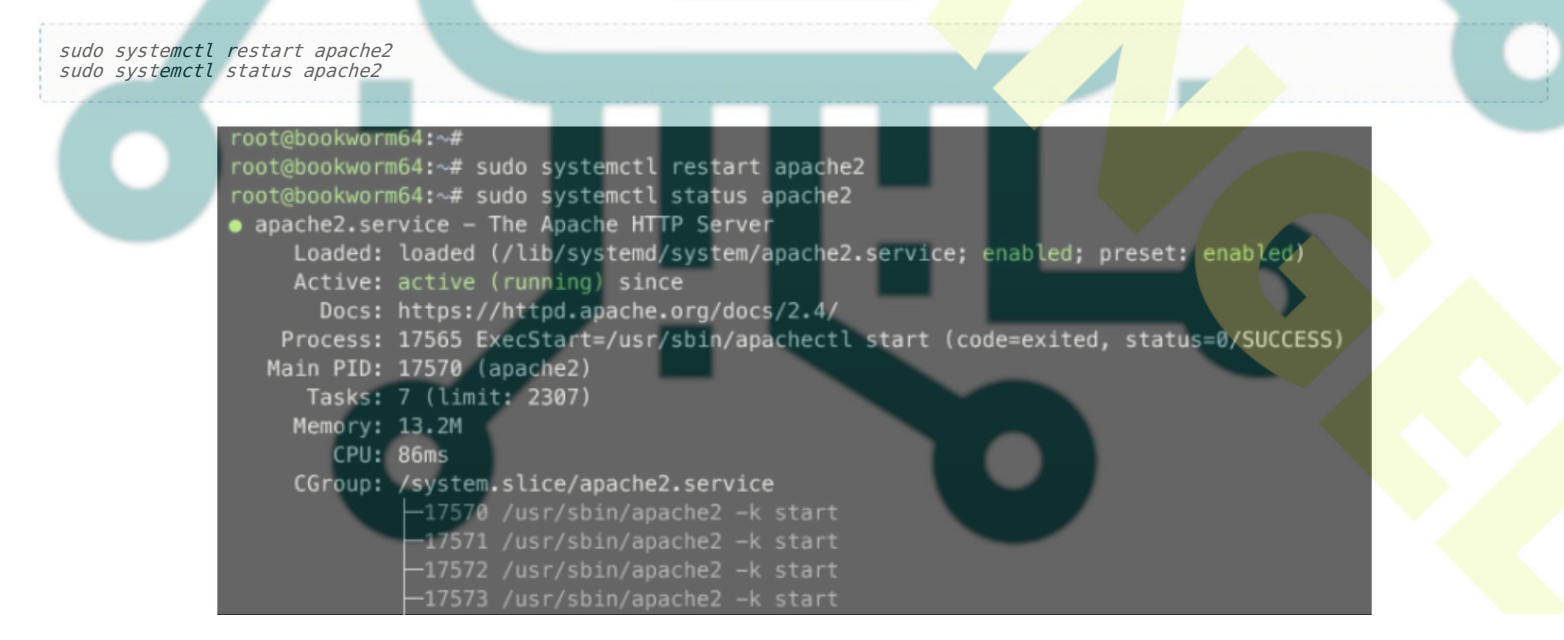

Après avoir terminé cette étape, vous serez invité à accéder à votre installation Nagios.

### Accéder à l'installation de Nagios avec l'authentification activée

Revenez à votre navigateur Web et rechargez votre onglet Nagios. Si votre configuration réussit, vous serez invité à entrer le module Apache basic\_auth.

Saisissez l'utilisateur nagiosadmin avec votre mot de passe, puis cliquez sur Se connecter pour continuer.

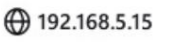

This site is asking you to sign in.

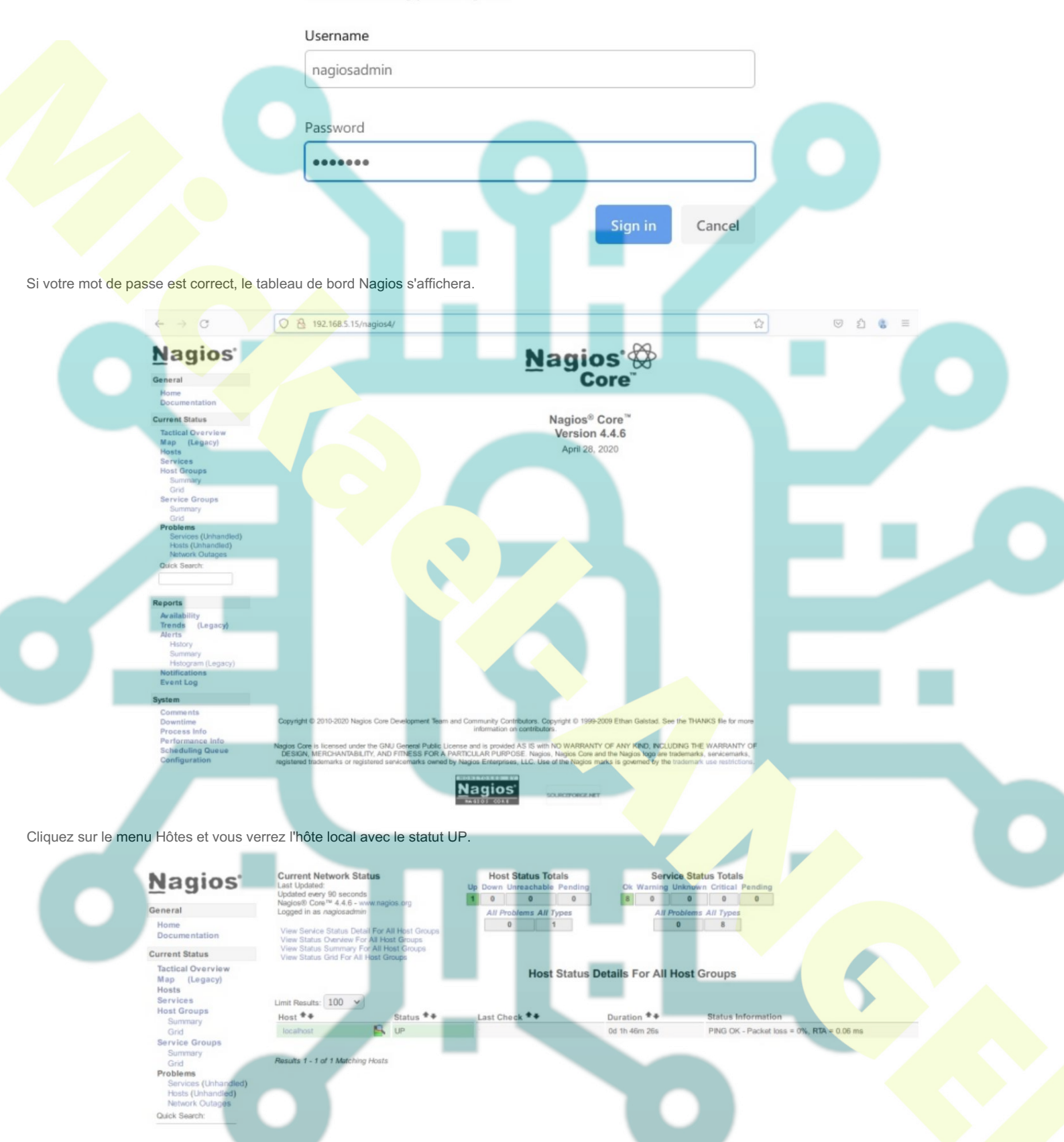

Cliquez maintenant sur le menu Services et vous verrez la surveillance du système par défaut sur Nagios, qui comprend la charge du système, les utilisateurs connectés, l'état HTTP, le ping, l'utilisation du disque de la racine/partition, l'état SSH, l'état SWAP et également le processus total. sur le système.

| Nagios'                                    | Current Network Status<br>Last Updated:<br>Updated every 90 seconds<br>Naglos® Core <sup>16</sup> 4.4.6 - www.naglos.org<br>Logged in as naglosadmin |                                                                                                    | Up    | Host Status Tota<br>Down Unreachable | Pending Oi    | Service St<br>Warning Unkno | wn Critical Pending |                                                                      |  |
|--------------------------------------------|----------------------------------------------------------------------------------------------------|----------------------------------------------------------------------------------------------------|-------|--------------------------------------|---------------|-----------------------------|---------------------|----------------------------------------------------------------------|--|
| General                                    |                                                                                                    |                                                                                                    |       | All Problems All Types               |               | All Problem                 | ns All Types        |                                                                      |  |
| Home<br>Documentation                      | View History For all hosts<br>View Notifications For All Hosts                                                                                       |                                                                                                    |       |                                      | 0 1           |                             | 0                   | 8                                                                    |  |
| Current Status                             | View Host St                                                                                                    | atus Detail For All H                                                                                           | losts |                                      |               |                             |                     |                                                                      |  |
| Tactical Overview<br>Map (Legacy)<br>Hosts | Limit Results:                                                                                                    | Service Status Details For All Hosts                                                                            |       |                                      |               |                             |                     |                                                                      |  |
| Services<br>Host Groups                    | Host **                                                                                                    | Service **                                                                                                    |       | Status *+                            | Last Check ** | Duration **                 | Attempt **          | Status Information                                                   |  |
| Summary                                    | localhost                                                                                                    | Current Load                                                                                                    |       | OK                                   |               | 0d 1h 46m 23s               | 1/4                 | LOAD OK - total load average: 0.00, 0.00, 0.00                       |  |
| Grid                                       |                                                                                                    | Current Users                                                                                                   |       | OK                                   |               | 0d 1h 45m 45s               | 1/4                 | USERS OK - 4 users currently logged in                               |  |
| Service Groups                             |                                                                                                    | HTTP                                                                                                    | ×     | OK                                   |               | 0d 1h 45m 8a                | 1/4                 | HTTP OK: HTTP/1.1 200 OK - 10975 bytes in 0.002 second response time |  |
| Grid                                       |                                                                                                    | PING                                                                                                    |       | OK                                   |               | 0d 1h 44m 30s               | 1/4                 | PING OK - Packet loss = 0%, RTA = 0.04 ms                            |  |
| Problems                                   |                                                                                                    | Root Partition                                                                                                  |       | OK                                   |               | 0d 1h 43m 53a               | 1/4                 | DISK OK - free space: / 117486MiB (98% inode=99%):                   |  |
| Services (Unhandled)                       |                                                                                                    | SSH                                                                                                    | X     | OK                                   |               | 0d 1h 43m 15s               | 1/4                 | SSH OK - OpenSSH_9.2p1 Debian-2+deb12u1 (protocol 2.0)               |  |
| Hoses (unnandied)                          |                                                                                                    | Swep Usage                                                                                                    |       | OK                                   |               | 0d 1h 42m 38s               | 1/4                 | SWAP OK - 100% free (1952MB out of 1952MB)                           |  |
| Network Outages                            |                                                                                                    | the second second second second second second second second second second second second second second second se |       | 04                                   |               | 04 th 42m 04                | 1/4                 | PROCE OK: 0 processes with STATE = RE70T                             |  |

### Conclusion

Félicitations et bravo ! Vous avez terminé l'installation de Nagios Monitoring Tool sur le serveur Debian 12. Vous avez installé Nagios via le référentiel Debian APT, qui constitue le moyen le plus simple de déployer Nagios. En plus de cela, vous avez également activé l'authentification sur Nagios et implémenté le module Apache basic\_auth pour sécuriser votre installation Nagios.

Désormais, vous pouvez ajouter et surveiller des hôtes via Nagios, ou vous pouvez explorer le plugin NRPE pour surveiller des hôtes distants via Nagios.